# REPLICATION

Setting up DFS-R requires a number of steps but the level of difficulty is not high. However, it is important to remember the reasons for replicating folders and how it will help to resolve certain bandwidth issues.

## WHY DFS-R?

In our ongoing example with the professional servers, we have used two offices for the company LaCie. There is a 5big Office+ in New York and two 12big Rack Storage Servers in Paris. For improved data organization, the administrator created:

- Shared Folders based upon department and office location (Accounting, Marketing, etc.; Americas and Europe)
- A Namespace, LaCie\_Files, to act as a single virtual network drive. All users, no matter the office location, mount only one network drive, LaCie\_Files, as opposed to numerous Shared Folders. Rather than searching haphazardly through many mounted drives, users can easily find the Shared Folders that contain the data required for their department.

The data is now easy to manage but the administrator has noticed a growing problem with network transfer rates. He knows that users from Paris require documents stored on the 5big Office+ in New York (5BIGSTORAGE). As well, users in New York must access files from both of the 12big Rack Storage servers (12BIGNETWORK-1 and 12BIGNETWORK-2) in Paris. The high demand for data on WAN servers highlights a common problem with bandwidth. There are no bandwidth issues when files are accessed on the LAN servers.

| Т | ahle | 05 | _ Δ | ΙΔΝ | or | $W\Delta N^{2}$ | Server | Status | hv  | Branch | Office |
|---|------|----|-----|-----|----|-----------------|--------|--------|-----|--------|--------|
| I | able | 05 | - A | LAN | 01 | VV/AIV:         | JEIVEI | Status | IJУ | Dianch | Unice  |

| LaCie Server                                   | New York | Paris |
|------------------------------------------------|----------|-------|
| 5big Office+ ("5BIGSTORAGE")                   | LAN      | WAN   |
| 12big Rack Storage Server-1 ("12BIGNETWORK-1") | WAN      | LAN   |
| 12big Rack Storage Server-2 ("12BIGNETWORK-2") | WAN      | LAN   |

Windows Storage Server allows the administrator to set up DFS-R on all the servers. Data is replicated as follows:

- 12BIGNETWORK-1 data will be available on 5BIGSTORAGE and 12BIGNETWORK-2
- 12BIGNETWORK-2 data will be available on 5BIGSTORAGE and 12BIGNETWORK-1
- 5BIGSTORAGE data will be available on 12BIGNETWORK-2 and 12BIGNETWORK-1

Individual servers do not have priority once the initial replication is complete. When a user in Paris seeks a document that was created in New York (WAN), he will open a replicated version stored on a server in Paris (LAN). The DFS-R optimizes data availability by replicating on a regular basis, which means that users will always have access to the latest versions of the files via their LAN.

### DFS-R SETUP

Table 06 - Initial Replication

| Server                                            | Replication                                                                                                    |
|---------------------------------------------------|----------------------------------------------------------------------------------------------------|
| 12big Rack Storage Server-1<br>("12BIGNETWORK-1") | Receives replicated data from the Shared Folder Accounting Americas.                                                           |
| 5big Office+ ("5BIGSTORAGE")                      | Original server location for the Shared Folder <i>Accounting Americas</i> .                                                    |
| Both servers                                      | After the initial replication, new and updated data stored on <i>Accounting Americas</i> will be replicated in both direction. |

For DFS-R to work, the administrator must add the Target folders to the servers that will receive the replicated files. Select the Target folder that you wish to replicate. In our example, we will choose the Target folders, *Americas* and *Europe*.

- 1. To begin, go to Start > Administrative Tools> DFS Management > Namespaces > Domain [lacie.com] > Target folder [Americas].
- 2. Right-click on the Target folder [Americas] to select Add Folder Target....

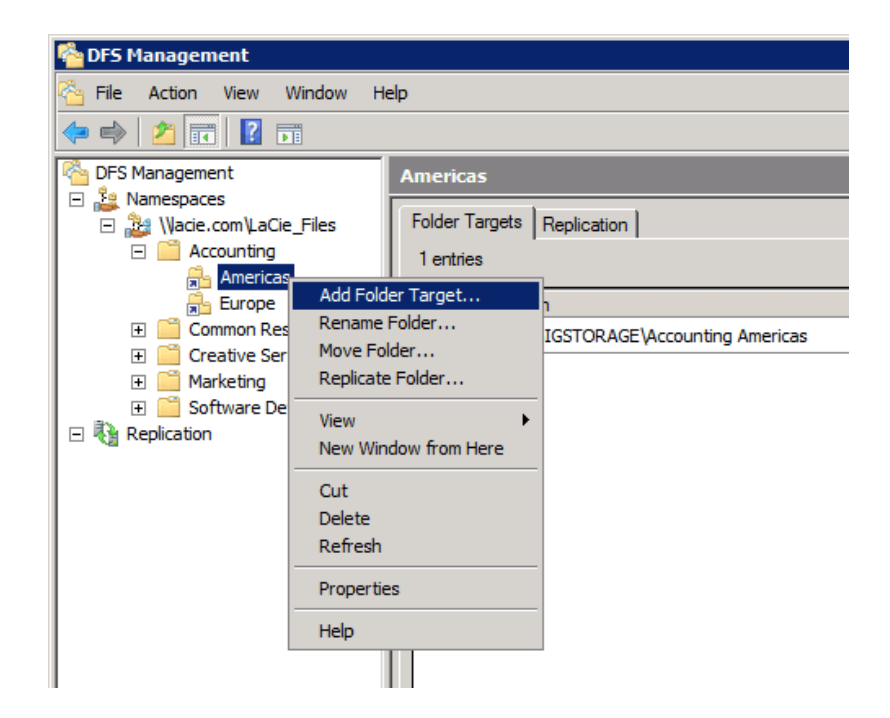

3. Select Browse...

| New Folder Target                           |    | ×      |
|---------------------------------------------|----|--------|
| Folder:                                     |    |        |
| Americas                                    |    |        |
| Namespace path:                             |    |        |
| \\lacie.com\LaCie_Files\Accounting\Americas |    |        |
| Path to folder target:                      |    |        |
|                                             |    | Browse |
| Example: \\Server\Shared Folder\Folder      |    |        |
|                                             | ОК | Cancel |
|                                             |    | //     |

4. Select the server that will receive the replicated files. For this step, the administrator chooses 12BIGNETWORK-1 to receive data stored on 5BIGSTORAGE.

| Browse for Shared Folders |    |                |
|---------------------------|----|----------------|
| <u>S</u> erver:           |    |                |
| 12BIGNETWORK-1            |    | <u>B</u> rowse |
| Show Shared Folders       |    |                |
| Shared folders:           |    |                |
|                           |    |                |
| New Shared Folder         | ОК | Cancel         |

- 5. A Shared Folder must be created on the receiving server as a match for the original folder. That is, a new Shared Folder to receive replicated data from 5BIGSTORAGE to 12BIGNETWORK-1.
- 6. Click New Shared Folder...
- 7. While it is possible to give this folder any name, the administrator uses the same name as the original Shared Folder to avoid confusion. Confirm the permissions.

| Create Share                                                           | ×               |
|------------------------------------------------------------------------|-----------------|
| Server name:                                                           |                 |
| 12BIGNETWORK-1                                                         |                 |
| Share name:                                                            |                 |
| Accounting Americas                                                    |                 |
| Local path of shared folder:                                           |                 |
|                                                                        | Br <u>o</u> wse |
| Shared folder permissions:                                             |                 |
| O All users have read-only permissions                                 |                 |
| • All users have read and write permissions                            |                 |
| C Administrators have full access; other users have rea<br>permissions | ad-only         |
| C Administrators have full access; other users have rea<br>permissions | ad and write    |
| C Use custom permissions: Customize                                    |                 |
| ОК                                                                     | Cancel          |

- 8. Click **BROWSE...** to choose a local path for the Shared Folder.
- 9. The administrator chooses the "d" partition for data. Click **Make New Folder** to enter the name of the Shared Folder. Select the new folder and click **OK**.

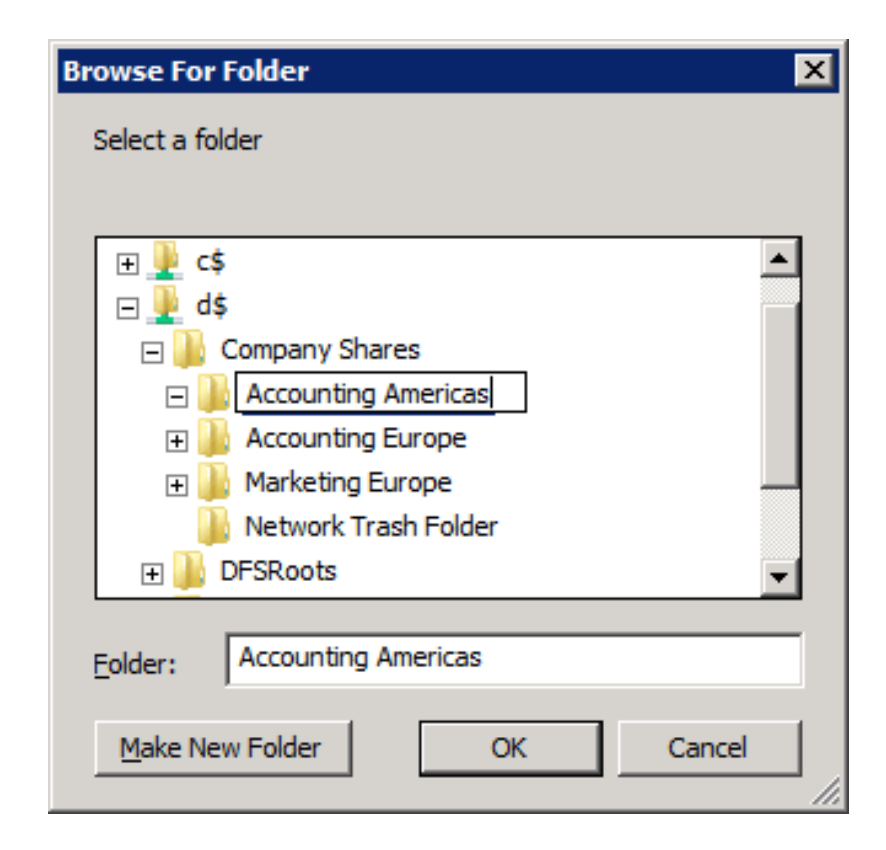

### 10. Click **OK**.

| Create Share                                                                                                    | x |  |  |  |  |
|----------------------------------------------------------------------------------------------------|---|--|--|--|--|
| Server name:                                                                                                    |   |  |  |  |  |
| 12BIGNETWORK-1                                                                                                    |   |  |  |  |  |
| Share name:                                                                                                    |   |  |  |  |  |
| Accounting Americas                                                                                                    |   |  |  |  |  |
| Local path of shared folder:                                                                                                    |   |  |  |  |  |
| D:\Company Shares\Accounting Americas Browse                                                                                                    |   |  |  |  |  |
| Shared folder permissions:         All users have read-only permissions         All users have read and write permissions         All users have read and write permissions         Administrators have full access; other users have read-only |   |  |  |  |  |
| Administrators have full access; other users have read and write permissions                                                                                                    |   |  |  |  |  |
| C Use custom permissions: Customize                                                                                                    |   |  |  |  |  |
| OK Cancel                                                                                                    |   |  |  |  |  |

11. The Shared Folder on 12BIGNETWORK-1 is now ready to receive replicated data. Select it and click **OK**.

| Browse for Shared Folders                                                   |                |
|-----------------------------------------------------------------------------|----------------|
| <u>S</u> erver:                                                             |                |
| 12BIGNETWORK-1                                                              | <u>B</u> rowse |
| Show Shared Folders                                                         |                |
| Sh <u>a</u> red folders:                                                    |                |
| Accounting Americas<br>Accounting Europe<br>LaCie_Files<br>Marketing Europe |                |
| New Shared Folder OK                                                        | Cancel         |

12. Note the path to the new Shared Folder. Click **OK** to enter the *Replicate Folder Wizard*.

| New Folder Target                          |    | ×              |
|--------------------------------------------|----|----------------|
| <u>F</u> older:                            |    |                |
| Americas                                   |    |                |
| Namespace path:                            |    |                |
| \Vacie.com\LaCie_Files\Accounting\Americas |    |                |
| Path to folder target:                     |    |                |
| \\12BIGNETWORK-1\Accounting Americas       |    | <u>B</u> rowse |
| Example: \\Server\Shared Folder\Folder     |    |                |
|                                            | ОК | Cancel         |
|                                            |    |                |

13. A *Replication* window will appear, asking if you wish to keep the two folders synchronized. In this case, it is the Shared Folder on 12BIGNETWORK-1 and the original folder on 5BIGSTORAGE. Click **Yes**.

| Replicatio | on                                                                                                    | × |
|------------|----------------------------------------------------------------------------------------------------|---|
| <b></b>    | A replication group can be used to keep these folder targets<br>synchronized.<br>Do you want to create a replication group? |   |
|            | <u>Y</u> es <u>N</u> o                                                                                                    |   |

14. The *Replicate Folder Wizard* appears. Note that the fields contain the information from the earlier steps. Clck **Next>**.

| 췀 Replicate Folder Wizard                       |                                                                                                    |  |  |  |  |
|-------------------------------------------------|----------------------------------------------------------------------------------------------------|--|--|--|--|
| Replication G                                   | roup and Replicated Folder Name                                                                                                    |  |  |  |  |
| Steps:                                          | The wizard will create a replication group that contains the servers that host the folder targets. Beview the supported group and folder pamer, and edit them if |  |  |  |  |
| Replication Group and<br>Replicated Folder Name | roider targets. Neview the suggested group and folder names, and ealt them if necessary.                                                                         |  |  |  |  |
| Replication Eligibility                         |                                                                                                    |  |  |  |  |
| Primary Member                                  | Heplication group name:                                                                                                    |  |  |  |  |
| Topology Selection                              | lacie.com/lacie_files/accounting/americas                                                                                                    |  |  |  |  |
| Hub Members                                     | Replicated folder name:                                                                                                    |  |  |  |  |
| Hub and Spoke Connections                       | Accounting Americas                                                                                                    |  |  |  |  |
| Replication Group Schedule<br>and Bandwidth     |                                                                                                    |  |  |  |  |
| Review Settings and Create<br>Replication Group |                                                                                                    |  |  |  |  |
| Confirmation                                    |                                                                                                    |  |  |  |  |
|                                                 |                                                                                                    |  |  |  |  |
|                                                 |                                                                                                    |  |  |  |  |
|                                                 |                                                                                                    |  |  |  |  |
|                                                 |                                                                                                    |  |  |  |  |
|                                                 |                                                                                                    |  |  |  |  |
|                                                 | For more information about DFS Replication, see <u>DFS Management Help</u> .                                                                                     |  |  |  |  |
|                                                 | < Previous Next > Cancel                                                                                                    |  |  |  |  |

15. The wizard will list the folder based upon the name provided. Click **Next>**.

| ବ Replicate Folder Wizard                                                                                                    |                                                                                                    |   |
|----------------------------------------------------------------------------------------------------|----------------------------------------------------------------------------------------------------|---|
| Replication Eli                                                                                                    | igibility                                                                                                    |   |
| Steps:<br>Replication Group and<br>Replicated Folder Name<br>Replication Eligibility<br>Primary Member<br>Topology Selection<br>Hub Members<br>Hub and Spoke Connections<br>Replication Group Schedule<br>and Bandwidth<br>Review Settings and Create<br>Replication Group<br>Confirmation | The wizard has evaluated the folder targets to determine whether they can participate in DFS Replication. See the Eligibility column below for details. |   |
|                                                                                                    | For more information about DFS Replication requirements, see <u>DFS Management Help</u> .                                                               |   |
|                                                                                                    | < Previous Next > Canc                                                                                                    | 3 |

16. Choose the server that has the Shared Folder with the data. 5BIGSTORAGE is considered the Primary member at this stage since it holds the data we wish to replicate. Once the replication is finished, both Shared Folders will be equal, each containing the same data. Select the Primary member and click Next>.

| ବ Replicate Folder Wizard                       |                                                                                                    |
|-------------------------------------------------|----------------------------------------------------------------------------------------------------|
| Primary Memb                                    | per                                                                                                    |
| Steps:                                          | Select the server that contains the content you want to replicate to other                                                                                          |
| Replication Group and<br>Replicated Folder Name | Tonde targets. This server is known as the printary member.                                                                                                    |
| Replication Eligibility                         | Primary member:                                                                                                    |
| Primary Member                                  | 5BIGSTORAGE                                                                                                    |
| Topology Selection                              |                                                                                                    |
| Hub Members                                     | If the folders to be replicated already exist on multiple servers, the folders and<br>files on the primary member will be authoritative during initial replication. |
| Hub and Spoke Connections                       |                                                                                                    |
| Replication Group Schedule<br>and Bandwidth     |                                                                                                    |
| Review Settings and Create<br>Replication Group |                                                                                                    |
| Confirmation                                    |                                                                                                    |
|                                                 |                                                                                                    |
|                                                 |                                                                                                    |
|                                                 |                                                                                                    |
|                                                 |                                                                                                    |
|                                                 | For more information about the primary member and authoritative content, see<br>DFS Management Help.                                                                |
|                                                 |                                                                                                    |
|                                                 | < <u>Previous</u> Cancel                                                                                                    |

 Full mesh will replicate data in all directions between the servers in a replication group. This is the ideal choice for our example since data added to 12BIG NETWORK-1 will be automatically replicated onto 5BIGSTORAGE, and vice-versa. Click Next>.

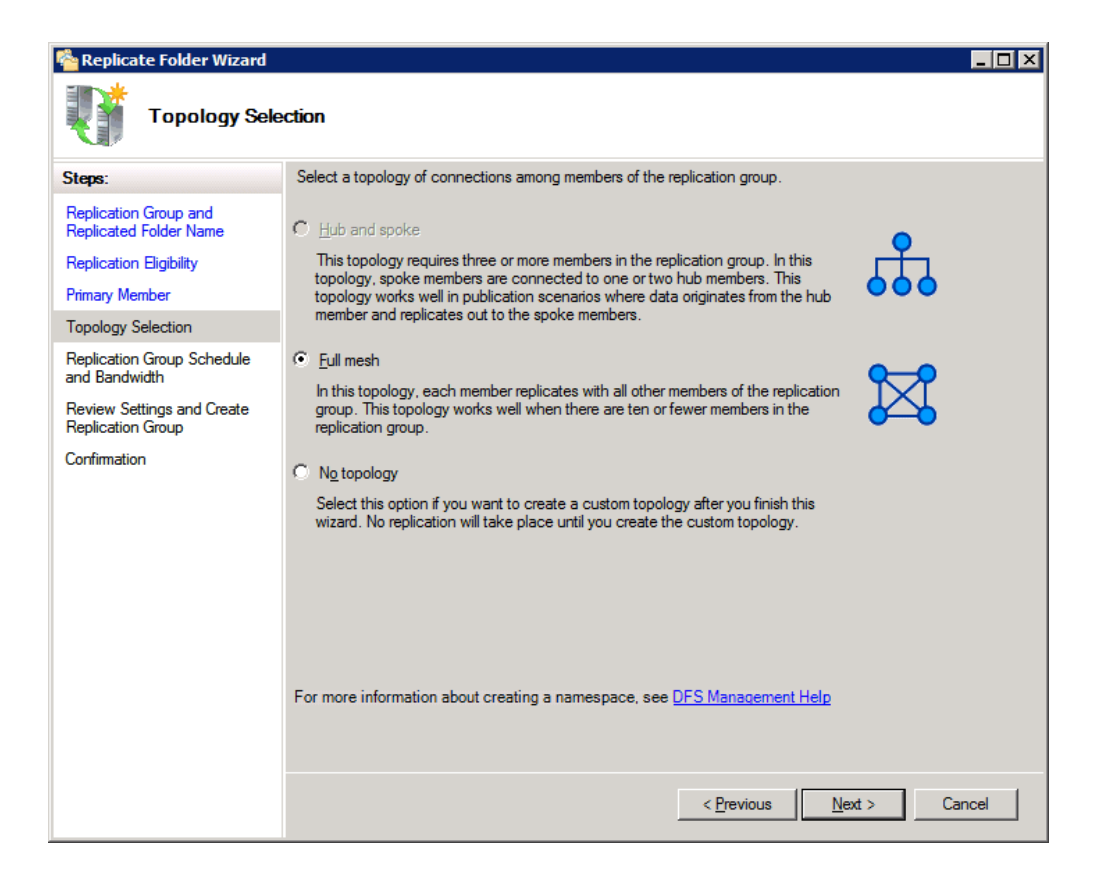

18. Select how the replication should occur, continuously or on a fixed schedule. The administrator may also select the amount of bandwidth to assign the replication. Click **Next>**.

| Replicate Folder Wizard                                                                                                    |                                                                                                    |
|----------------------------------------------------------------------------------------------------|----------------------------------------------------------------------------------------------------|
| Replication G                                                                                                    | roup Schedule and Bandwidth                                                                                           |
| Steps:<br>Replication Group and<br>Replicated Folder Name<br>Replication Eligibility<br>Primary Member<br>Topology Selection<br>Replication Group Schedule<br>and Bandwidth<br>Review Settings and Create<br>Replication Group<br>Confirmation | Select the replication schedule and bandwidth to be used by default for all new connections in the replication group. |
|                                                                                                    | < <u>Previous</u> <u>N</u> ext > Cancel                                                                               |

19. Review the settings and click **Create**.

| 🍄 Replicate Folder Wizard                                                                                                    |                                                                                                    |
|----------------------------------------------------------------------------------------------------|----------------------------------------------------------------------------------------------------|
| Review Settin                                                                                                    | gs and Create Replication Group                                                                                                    |
| Steps:<br>Replication Group and<br>Replicated Folder Name<br>Replication Eligibility<br>Primary Member<br>Topology Selection<br>Replication Group Schedule<br>and Bandwidth<br>Review Settings and Create<br>Replication Group<br>Confirmation | You selected the following settings for the new replication group. If the settings are correct, click Create to create the new replication group. To change a setting, click Previous, or select the appropriate page in the orientation pane.  Replication group gettings:  Folder:  Vacie.com\LaCie_Files\Accounting\Americas  Replication Group Name: Iacie.com\laCie_files\accounting\americas  Domain of Replication Group: Iacie.com Replication Group Members (2): 12BIGNETWORK-1 5BIGSTORAGE  Replicated Folder Name: Accounting Americas  Replicated Folder Paths: 12BIGNETWORK-1: D:\Company Shares\Accounting Americas  Primary Folder Target: 5BIGSTORAGE |
|                                                                                                    | < Previous Create Cancel                                                                                                    |

20. The *Confirmation* window will appear once the replication is complete. Click **Close**.

| 🍄 Replicate Folder Wizard                       |                               |                                  |       |
|-------------------------------------------------|-------------------------------|----------------------------------|-------|
| Confirmation                                    |                               |                                  |       |
| Steps:                                          |                               |                                  |       |
| Replication Group and<br>Replicated Folder Name | You have successfully complet | ted the Replicate Folder Wizard. |       |
| Replication Eligibility                         |                               |                                  |       |
| Primary Member                                  | lasks Errors                  |                                  | 1     |
| Topology Selection                              | Task                          | Status                           |       |
| Parlianting Course Schoolde                     | Create replication group.     | Success                          |       |
| and Bandwidth                                   | Create members.               | Success                          |       |
| Powiew Settings and Create                      | Croate roller security.       | Success                          |       |
| Replication Group                               | Create replicated folder.     | Success                          |       |
| Confirmation                                    | Update folder properties.     | Success                          |       |
| Commution                                       | Create connections.           | Success                          |       |
|                                                 |                               |                                  |       |
|                                                 |                               |                                  |       |
|                                                 |                               |                                  |       |
|                                                 |                               |                                  |       |
|                                                 |                               |                                  |       |
|                                                 |                               |                                  |       |
|                                                 |                               |                                  |       |
|                                                 | I                             |                                  |       |
|                                                 |                               |                                  | -     |
|                                                 |                               |                                  |       |
|                                                 |                               |                                  |       |
|                                                 |                               |                                  |       |
|                                                 |                               |                                  | Close |

21. A notification window provides details on the *Replication Delay*.

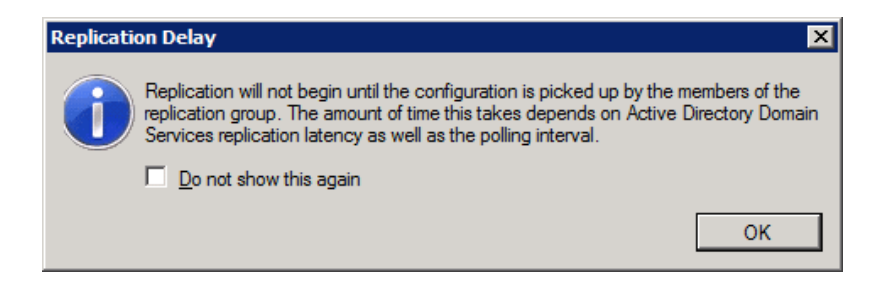

22. There are now two replicated folders in New York and Paris. Please note the green arrow above the *Americas* Target folder. It means that data is being replicated.

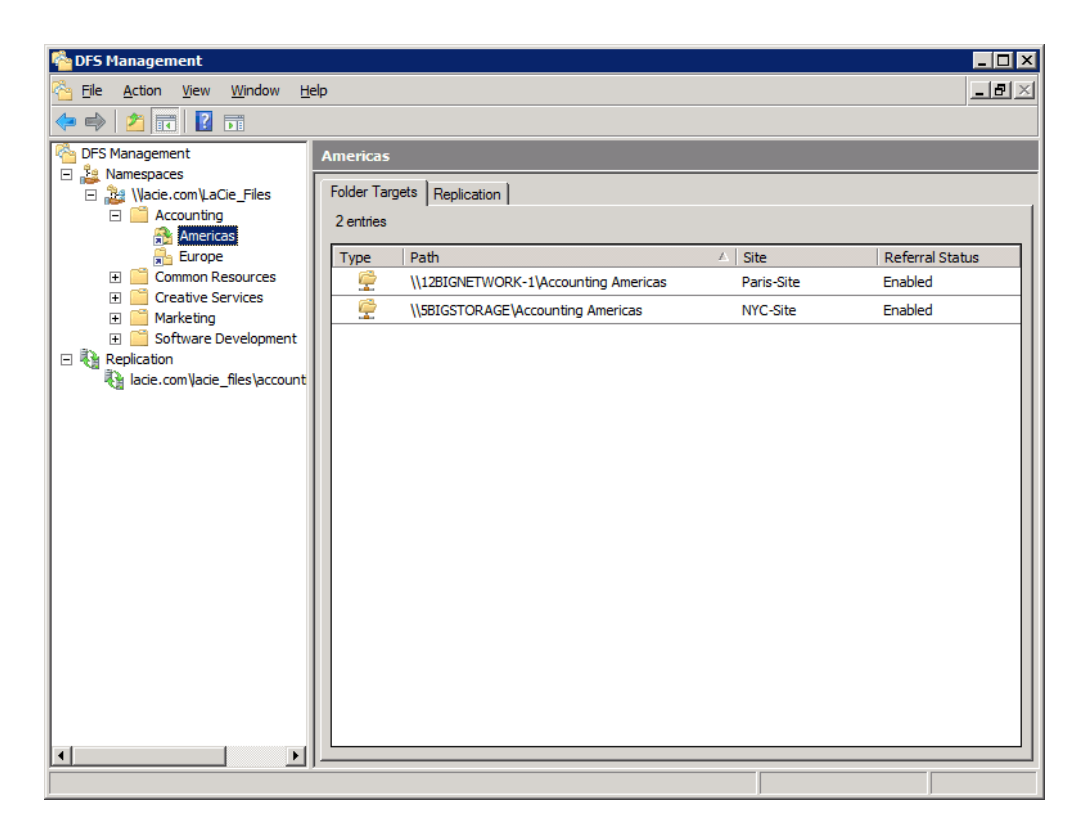

23. The administrator will now add a third server to the replication group. For some companies, additional servers may be located at other branch sites. For this example, the administrator is providing greater flexibility to the network by replicating onto 12BIGNETWORK-2. The steps are a bit different now that the replication group has been created. Right-click on **Americas** and select **Add Folder Target...**.

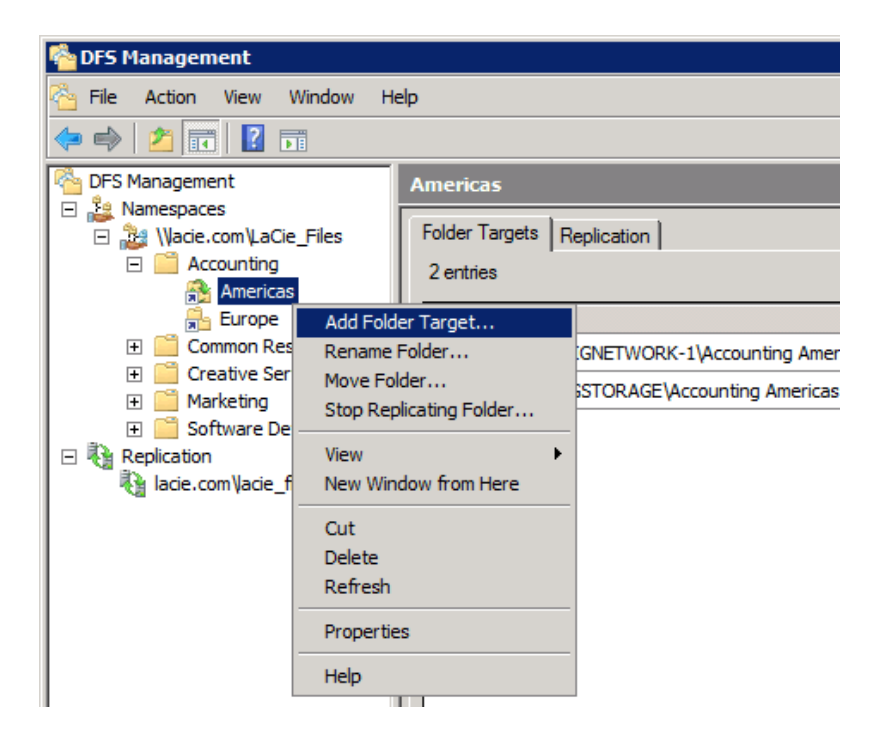

24. In the *New Folder Target* window, the administrator may choose how to replicate data to the third server. For the full replication, choose **Full mesh** to all members. Click **Browse...** to create the Shared Folder on 12BIGNETWORK-2.

| New Folder Target                                                         | ×              |
|---------------------------------------------------------------------------|----------------|
| <u>F</u> older:                                                           |                |
| Americas                                                                  |                |
| Namespace path:                                                           |                |
| Vacie.com/LaCie_Files/Accounting/Americas                                 |                |
| Path to folder target:                                                    |                |
|                                                                           | <u>B</u> rowse |
| Example: \\Server\Shared Folder\Folder                                    |                |
| Add this folder target to the replication group by using the following to | opology:       |
| Single bi-directional connection to:                                      |                |
| <b></b>                                                                   |                |
| Full mesh to all members                                                  |                |
| C Custom connections:                                                     |                |
| C <u>u</u> stomize                                                        |                |
| For help on replication topology, click here.                             |                |
| OK                                                                        | Cancel         |
|                                                                           | 11             |

- 25. Click **Browse...** or type the name of the server.
- 26. In the *Browse for Shared Folders* window, click **Show Shared Folders** to see the current folders on the third server.

| Browse for Shared Folders                                          |    |                |
|--------------------------------------------------------------------|----|----------------|
| <u>S</u> erver:                                                    |    |                |
| 12BIGNETWORK-2                                                     |    | <u>B</u> rowse |
| Show Shared Folders                                                |    |                |
| Shared folders:                                                    |    |                |
| Common Resources Europe<br>Creative Services Europe<br>LaCie_Files |    |                |
| New Shared Folder                                                  | ОК | Cancel         |

#### 27. Click New Shared Folder.

28. In the *Create Share* window, write the name of the Shared Folder in the *Share name* field.

| Create Share                                                                      | × |
|-----------------------------------------------------------------------------------|---|
| Server name:                                                                      |   |
| 12BIGNETWORK-2                                                                    | - |
| Share name:                                                                       |   |
| Accounting Americas                                                               | _ |
| Local path of shared folder:                                                      |   |
| Browse                                                                            |   |
|                                                                                   | _ |
| Shared folder permissions:                                                        |   |
| C All users have read-only permissions                                            |   |
| All users have read and <u>write permissions</u>                                  |   |
| C Administrators have full access; other users have read-only<br>permissions      |   |
| C Administrators have full access; other users have read and write<br>permissions |   |
| C Use custom permissions: Customize                                               |   |
|                                                                                   |   |
| OK Cancel                                                                         |   |

29. Click **Browse...** to create the path to the 12BIGNETWORK-2.

30. Type the name of the Shared Folder for the third server. Click **Make New Folder** to enter the name of the Shared Folder. Select the new folder and click **OK**.

| Browse For Folder               | × |
|---------------------------------|---|
| Select a folder                 |   |
|                                 |   |
| 12BIGNETWORK-2                  |   |
| 🕀 🖳 主 🛃                         |   |
| 🖃 🖳 🖳 d\$                       |   |
| 🖃 퉲 Company Shares              |   |
| 🕀 📔 Common Resources Europe     |   |
| 🕀 📄 Creative Services Europe    |   |
| Accounting Americas             | _ |
| 🕀 🌗 Software Development Europe | - |
|                                 |   |
| Eolder: Accounting Americas     |   |
| Make New Folder OK Cance        |   |

31. In the *Create Share* window, confirm the Shared Folder settings and click **OK**.

| Create Share                                                                                                | ×              |
|----------------------------------------------------------------------------------------------------|----------------|
| Server name:                                                                                                |                |
| 12BIGNETWORK-2                                                                                              |                |
| Share name:                                                                                                 |                |
| Accounting Americas                                                                                         |                |
| Local path of shared folder:                                                                                |                |
| d:\Company Shares\Accounting Americas                                                                       | r <u>o</u> wse |
| Shared folder permissions:                                                                                  |                |
| <ul> <li>All users have read-only permissions</li> <li>All users have read and write permissions</li> </ul> |                |
| <ul> <li>Administrators have full access; other users have read-on<br/>permissions</li> </ul>               | ly             |
| <ul> <li>Administrators have full access; other users have read an<br/>permissions</li> </ul>               | id write       |
| C Use custom permissions: Customize                                                                         |                |
| ОК                                                                                                    | Cancel         |

32. In the *Browse for Shared Folders* window, click once on the newly created Shared Folder. Click **OK**.

| Browse for Shared Folders                                                                                                |    |        |
|----------------------------------------------------------------------------------------------------|----|--------|
| <u>S</u> erver:                                                                                                    |    |        |
| 12BIGNETWORK-2                                                                                                    |    | Browse |
| Show Shared Folders                                                                                                    |    |        |
| Shared folders:                                                                                                    |    |        |
| Accounting Americas<br>Common Resources Europe<br>Creative Services Europe<br>LaCie_Files<br>Software Development Europe |    |        |
| <u>N</u> ew Shared Folder                                                                                                | ОК | Cancel |

33. The Shared Folder has been created. In the *New Folder Target* window, confirm the settings and path before clicking **OK**.

| New Folder Target                                                                                                    | X        |
|----------------------------------------------------------------------------------------------------|----------|
| <u>F</u> older:                                                                                                    |          |
| Americas                                                                                                    |          |
| Namespace path:                                                                                                    |          |
| \Vacie.com\LaCie_Files\Accounting\Americas                                                                            |          |
| Path to folder target:                                                                                                |          |
| \\12BIGNETWORK-2\Accounting Americas                                                                                  | Browse   |
| Example: \\Server\Shared Folder\Folder                                                                                |          |
| Add this folder target to the replication group by using the following to <u>Single bi-directional connection to:</u> | opology: |
| Full mesh to all members                                                                                              |          |
| C Custom connections:                                                                                                 |          |
| Customize                                                                                                    |          |
| r or help on repression topology, circk rere.                                                                         |          |
| ОК                                                                                                    | Cancel   |
|                                                                                                    |          |

34. The replication *Progress* window will appear.

| orking: Check DFS Replication member validity.                                                                                                    |                                                  | Close              |
|----------------------------------------------------------------------------------------------------|--------------------------------------------------|--------------------|
|                                                                                                    |                                                  | << <u>D</u> etails |
| asks Errors                                                                                                    |                                                  |                    |
| Taale                                                                                                    | Statue                                           |                    |
| IdSK                                                                                                    | Julius                                           |                    |
| Validate shared folder.                                                                                                    | Success                                          |                    |
| Validate shared folder.<br>Validate path.                                                                                                    | Success<br>Success                               |                    |
| <ul> <li>Validate shared folder.</li> <li>Validate path.</li> <li>Check DFS Replication member validity.</li> </ul>                                    | Success<br>Success<br>In progress                |                    |
| <ul> <li>Validate shared folder.</li> <li>Validate path.</li> <li>Check DFS Replication member validity.</li> <li>Commit changes. (1 items)</li> </ul> | Success<br>Success<br>In progress<br>Not started |                    |

35. The Shared Folder is now replicated on three servers.

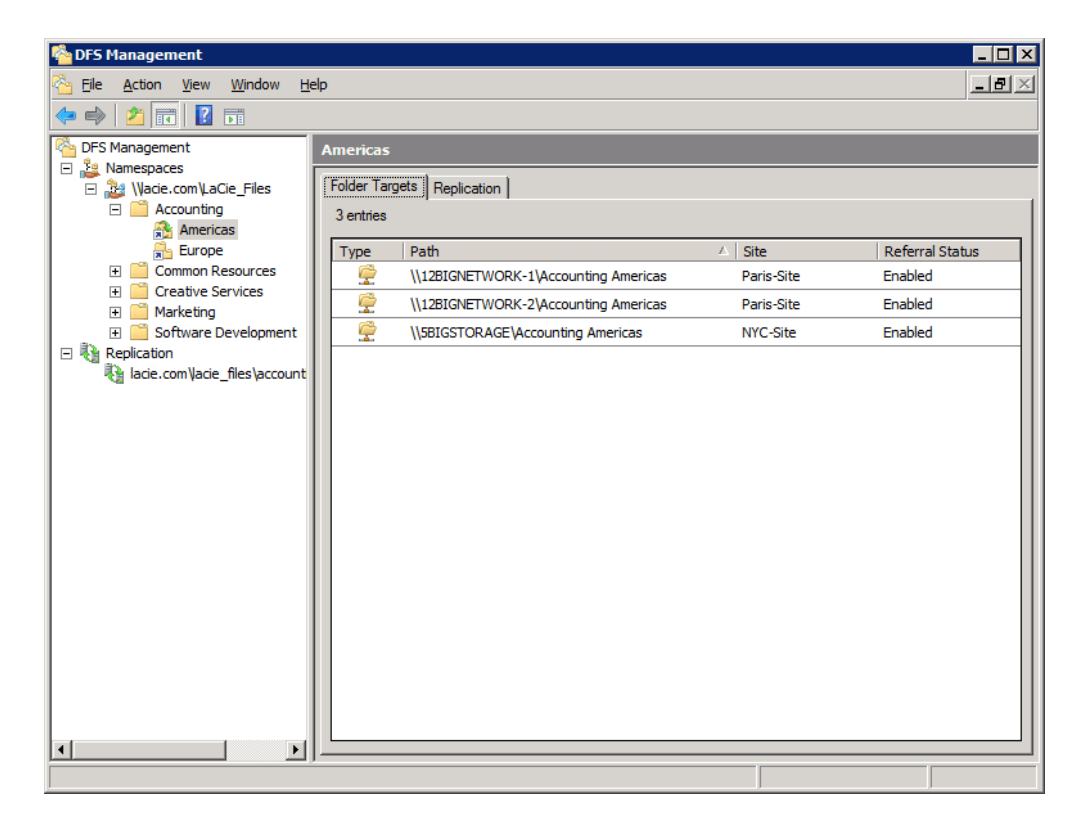

36. To view the servers in the replication group, go to **Start > Administrative Tools > DFS Management > Replication > Domain [lacie.com]\Shared Folder [Accounting Americas]**.

| Pres Management                                                       |                                                       |              |                   |                  |                |                            |
|-----------------------------------------------------------------------|-------------------------------------------------------|--------------|-------------------|------------------|----------------|----------------------------|
| Eile Action View Window Help                                          |                                                       |              |                   |                  |                | _8×                        |
|                                                                       |                                                       |              |                   |                  |                |                            |
| DFS Management lacie.com (lacie_files\accounting\americas (lacie.com) |                                                       |              |                   |                  |                |                            |
| E 🏭 Namespaces                                                        | Memberships Connections Designated Folders Delegation |              |                   |                  |                |                            |
|                                                                       | Cartere                                               |              |                   |                  |                |                            |
| Americas                                                              | 6 entries                                             |              |                   |                  |                |                            |
| Europe                                                                | State Sending Member                                  | Sending Site | Connection Status | Receiving Member | Receiving Site | Schedule Type              |
| Common Resources      Creative Services                               | □ Sending Member: 12BIGNETWORK-1 (2 items)            |              |                   |                  |                |                            |
| E Marketing                                                           | 12BIGNETWORK-                                         | Paris-Site   | Enabled           | 12BIGNETWORK-2   | Paris-Site     | Replication Group Schedule |
| Software Development                                                  | 12BIGNETWORK-                                         | Paris-Site   | Enabled           | 5BIGSTORAGE      | NYC-Site       | Replication Group Schedule |
| lacie.com\acie_files\accounting\americas                              | Sending Member: 12BIGNETWORK-2 (2 items)              |              |                   |                  |                |                            |
|                                                                       | 12BIGNETWORK-                                         | Paris-Site   | Enabled           | 12BIGNETWORK-1   | Paris-Site     | Replication Group Schedule |
|                                                                       | 12BIGNETWORK-                                         | Paris-Site   | Enabled           | 5BIGSTORAGE      | NYC-Site       | Replication Group Schedule |
|                                                                       | Sending Member: 5BIGSTORAGE (2 items)                 |              |                   |                  |                |                            |
|                                                                       | 5BIGSTORAGE                                           | NYC-Site     | Enabled           | 12BIGNETWORK-1   | Paris-Site     | Replication Group Schedule |
|                                                                       | 5BIGSTORAGE                                           | NYC-Site     | Enabled           | 12BIGNETWORK-2   | Paris-Site     | Replication Group Schedule |
|                                                                       |                                                       |              |                   |                  |                |                            |
|                                                                       |                                                       |              |                   |                  |                |                            |
|                                                                       |                                                       |              |                   |                  |                |                            |
|                                                                       |                                                       |              |                   |                  |                |                            |
|                                                                       |                                                       |              |                   |                  |                |                            |
|                                                                       |                                                       |              |                   |                  |                |                            |
|                                                                       |                                                       |              |                   |                  |                |                            |
|                                                                       |                                                       |              |                   |                  |                |                            |
|                                                                       |                                                       |              |                   |                  |                |                            |

37. Repeat the steps to enable DFS replication for additional Target folders.